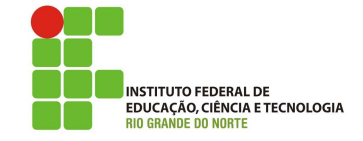

## Professor: Macêdo Firmino Disciplina: Administração de Sistemas Proprietários Aula 01: Introdução e Instalação do Windows Server 2022.

Olá, meus *ladies e gentlemans*!! Que maravilha!! ;) Na aula de hoje iremos conhecer e instalar o sistema operacional Windows Server 2022. Vamos lá!!! Preparados???

### Windows Server 2022

O Windows Server 2022 é a decima versão do sistema operacional para servidores desenvolvido pela Microsoft. Ele foi lançado em 18 de agosto de 2021, quase três anos após o Windows Server 2019 e alguns meses antes Windows11.

O Windows Server é uma plataforma para compilar uma infraestrutura de aplicativos, redes e serviços Web conectados, do grupo de trabalho ao data center. Ele faz a ponte entre os ambientes locais e o Azure, adicionando mais camadas de segurança enquanto ajuda você a modernizar seus aplicativos e sua infraestrutura.

O Windows Server 2022 é derivado da base de código do Windows 10 e, como seus predecessores, é compatível apenas com processadores de 64 bits. Tem disponibilidade nas seguintes versões:

- Datacenter Para uso em datacenters com ambiente de grande virtualização e ambientes de nuvem.
- Standard Para uso em ambientes físicos ou ambiente com pouca virtualização.
- Essentials Para uso por empresas de pequeno porte com até 25 usuários e até 50 dispositivos.

Na instalação tem a opção de instlar com experiência Desktop e sem experiência desktop (Server Core) O Server Core está disponível para as edições Standard e Datacenter. Você pode administrar e configurar o Server Core no próprio servidor por meio do PowerShell, da linha de comando ou da ferramenta baseada em texto chamada Sconfig.

O Server Core apresenta vantagens comparado ao Windows Server com Experiência Desktop e é a instalação recomendada para a maioria dos cenários. Como o Server Core instala menos componentes, há menos atualizações de software. Isso reduz o número de reinicializações mensais requisitadas e o tempo necessário para começar a trabalhar no Service Core. Volume pequeno de memória que usa menos recursos do servidor e menos espaço em disco. Tem até 5 GB para uma instalação básica.

Na aula de hoje iremos realizar a instalação da versão **Standart com Experiência Desktop**.

O Windows Server vem com vários serviços e funções que estão embutidos na instalação visando facilitar a instalação e utilização do servidor. Dentre esses serviços e funções podemos citar:

- Serviços de controle de domínio do AD
- Servidor DHCP (DHCP)
- Servidor Domain Name Server (DNS)
- Serviços de Arquivo e Armazenamento de Serviços;
- Hyper-V (virtualização de máquinas virtuais)
- Serviços de impressão e documentos
- Acesso remoto
- Serviços de Área de Trabalho Remota
- Servidor Web IIS
- Windows Server Update Services (WSUS)

### Configurando a Máquina Virtual

No laboratório iremos instalar o SO em uma máquina virtual. Para isso, inicialmente você deverá abrir o **VirtualBox**. Crie uma máquina virtual para a instalação do Windows Server. Definam 80 GB de disco dinamicamente alocados, 4 GB de memória RAM e máquina para Windows 64 bits.

Depois de criar a máquina virtual, clique em **Configurações**.

| Geral                           | Armazenamento                       |                                                                  |                       |   |                                                |                    |  |
|---------------------------------|-------------------------------------|------------------------------------------------------------------|-----------------------|---|------------------------------------------------|--------------------|--|
| Sistema<br>Monitor              | Árvore de Armazenamento (S)         | Atributos                                                        |                       |   |                                                |                    |  |
| Armazenamento                   | Controladora: IDE                   | Drive de CD/DVD:                                                 | IDE Secundário Master |   | • Q                                            |                    |  |
| Âudio                           | - 🕑 Vazio                           |                                                                  | Live CD/DVD           |   | Selecione um arquivo                           | de CD/DVD virtual. |  |
| P Rede<br>Portas Seriais<br>USB | Controledora: SATA Ubuntu Linux.vdi | Informações<br>Tipo:<br>Tamanho:<br>Localização:<br>Conectado a: | -                     | 9 | Drive do Hospedeiro 1<br>Remover disco do driv | do Hospedeiro 'D:' |  |
|                                 |                                     |                                                                  |                       |   |                                                |                    |  |

Figure 1: Configurando a Máquina Virtual

Agora selecione **"Armazenamento"**, **"Controladora: IDE"** e **"Driver de CD/DVD:"** clique em **"Selecionar um arquivo de CD/DVD virtual..."**. Irá aparecer uma tela para você informar a localização do arquivo ISO do instalador do Windows.

Após essa configuração, clique em "**Iniciar**" para começar a instalação do sistema.

#### Instalação do Sistema Operacional

Na primeira tela de instalação você deverá informar o idioma, configurações de hora e padrão do teclado. Selecione Português e teclado ABNT, depois clique em "Avançar".

Na sequência, clique em "Instalar Agora".

| 🗰 Configuração do Sistema Operacional Microsoft Server                                                                                |         |
|----------------------------------------------------------------------------------------------------|---------|
| Hicrosoft                                                                                                    |         |
| Idio <u>m</u> a a instalar. <mark>Portugués (Brasil)<br/>Formato de <u>h</u>ora e moeda: <mark>Portugués (Brasil)</mark></mark>       | •       |
| Ieclado ou método de entrada: Português (Brasil ABNT)                                                                                 |         |
| Insira o idioma e outras preferências e clique em "Avançar" para continuar.<br>© Microsoft Corporation. Todos os direitos reservados. | Avançar |

Na tela de ativação, insira a chave disponibilizada pelo IFRN ou clique em "*Não tenho a chave do produto*" para inseri-la posteriormente e depois clique em "Avançar".

| 🕞 💰 Instalação do Windows                                                                                                    |                                                                                                    | X              |
|----------------------------------------------------------------------------------------------------|----------------------------------------------------------------------------------------------------|----------------|
| Ativar o Windows                                                                                                    |                                                                                                    |                |
| Se for a primeira vez que está inst<br>uma edição diferente), você preci<br>chave do produto (Product Key)<br>uma cópia digital do Windows ou<br>fornecido. | talando o Windows neste computador (ou se estiver instalando<br>isará inserir uma chave do produto (Product Key) do Windows. Sua<br>deve estar no email de confirmação enviado após a compra de<br>u em uma etiqueta dentro da caixa em que o Windows foi |                |
| A chave do produto (product key                                                                                                    | /) parece esta: XXXXX-XXXXX-XXXXX-XXXXXX-XXXXXX                                                                                                    |                |
| Se estiver reinstalando o Window:<br>cópia do Windows será ativada au                                                                                       | rs, selecione Não tenho uma chave do produto (Product Key). Sua<br>utomaticamente depois.                                                                                                    |                |
|                                                                                                    |                                                                                                    |                |
|                                                                                                    |                                                                                                    |                |
|                                                                                                    |                                                                                                    |                |
| <u>P</u> olítica de privacidade                                                                                                    | Não ten a chave do produto                                                                                                    | a <u>nç</u> ar |

Agora devemos selecionar a versão do Windows Server. O nosso instalador tem duas versões disponíveis: a Standard e a Datacenter. Cada versão tem uma subversão com interface gráfica completa e uma outra com interface suprimida. Vamos escolher a versão "Standard (Experiência Desktop)" e clicar em "Avançar".

| on the operation of the operation of the | Arquitetura                      | Data da mud.                     |
|----------------------------------------------------------------------------------------------------|----------------------------------|----------------------------------|
| Windows Server 2022 Standard                                                                                                    | x64                              | 07/08/2021                       |
| Windows Server 2022 Standard (Experiência com o Computa                                                                                                    | x64                              | 07/08/2021                       |
| Windows Server 2022 Datacenter                                                                                                    | x64                              | 07/08/2021                       |
| windows server 2022 Datacenter (Experiencia com o Compu                                                                                                    | X04                              | 07/06/2021                       |
| Recomendado) Esta opção omite a maior parte do ambiente gr<br>erenciamento com um prompt de comando e o PowerShell ou<br>dmin Center ou outras ferramentas.                                                                                                    | áfico do Windo<br>1, remotamente | ws. Realize o<br>, com o Windows |
|                                                                                                    |                                  |                                  |
|                                                                                                    |                                  |                                  |

Agora devemos aceitar os termos de contrato. Selecione o item "Aceito os termos de licença" e clique em "Avançar".

Na próxima tela é questionado se desejamos atualizar o sistema operacional, caso já tenha um sistema Windows instalado na máquina; ou se desejamos fazer a instalação. Clique em "Personalizada: instalar apenas o Windows (avançado)".

| Atualização: instalar o Windows e manter arquivos, configuraç<br>Os arquivos, as configurações e os aplicativos serão movidos para o Wind<br>Esta opção só está disponível quando uma versão com suporte do Windov<br>no computador. | ões e aplicativos<br>ows com esta opção.<br>ws já está em execução |
|----------------------------------------------------------------------------------------------------|--------------------------------------------------------------------|
| Personalizada: instalar apenas o Windows (avançado)<br>Os arquivos, as configurações eo aplicativos não são movidos para o Wir<br>Para alterações eo partições e unidades, inicio e computador usando o di                           | ndows com esta opção.<br>sco de instalação. É                      |
| Para alterações em partições e unidades, inície o computador usando o di<br>recomendável fato backup dos arquivos antes de continuar.                                                                                                | sco de instalação. E                                               |

Selecione o disco onde o sistema operacional será instalado e clique em "Avançar".

| No       | ome                        | Tamanho total | Espaço livre    | Tipo |
|----------|----------------------------|---------------|-----------------|------|
| es 😪     | paço Não Alocado da Unidad | e 0 40.0 GB   | 40.0 GB         | 1    |
|          |                            |               |                 |      |
|          |                            |               |                 |      |
| Atualiza | ar K <u>Ex</u> cluir       | ✓ Formatar    | * N <u>o</u> vo | 8    |

Nesse momento, começa a instalação. O programa irá copiar os arquivos e fazer as configurações.

| 🔏 Instalação do Windows                                                                                                    | × |
|----------------------------------------------------------------------------------------------------|---|
| Instalando o Windows                                                                                                    |   |
| Status                                                                                                    |   |
| Copiando arquivos do Windows<br>Preparando os arquivos para instalação (0%)<br>Instalando recursos<br>Instalando atualizações<br>Concluindo |   |
| 1                                                                                                    | d |
| 1                                                                                                    | à |

Por último, será solicitado que você insira uma senha para a sua conta. Utilizaremos a senha "ifrn@2023". Depois de instalado podemos utiliza-lo. Para se logar no Windows Server se faz necessário inserir Control + Alt+ Delete. Como estamos em máquina virtual, precisamos inserir este comando virtualmente através da interface. Para isso, clique em "Actions", "Guest OS", "Send Keys" e "Control + Alt+ Delete". Agora você poderá inserir a senha e utilizar o sistema.

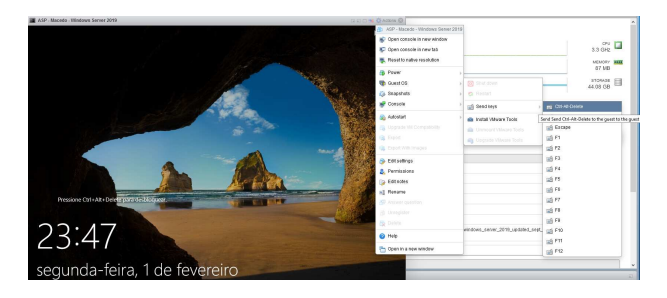

## Configuração de pós-instalação

Depois de instalar o Windows Server, é comum realizarmos os seguintes ajustes:

- Configurar o Endereço IP.
- Configurar o nome do computador.
- Configurar o fuso horário.
- Habilitar as atualizações automáticas.
- Adicionar funções e recursos.
- Habilitar o recurso Área de Trabalho Remota.
- Configurar definições do Windows Defender Firewall.

Podemos executar essa configuração pósinstalação usando o Sconfig ou como o Windows Admin Center. Mas iremos fazer estas configurações na próxima aula.

# Atividade

1. Crie uma máquina virtual no VirtualBox do Ladir e realize a instalação do Windows Server 2022.